# SMTP and ncat - Course material

https://github.com/heig-vd-dai-course

<u>Markdown</u> · <u>PDF</u>

L. Delafontaine and H. Louis, with the help of GitHub Copilot.

Based on the original course by O. Liechti and J. Ehrensberger.

This work is licensed under the <u>CC BY-SA 4.0</u> license.

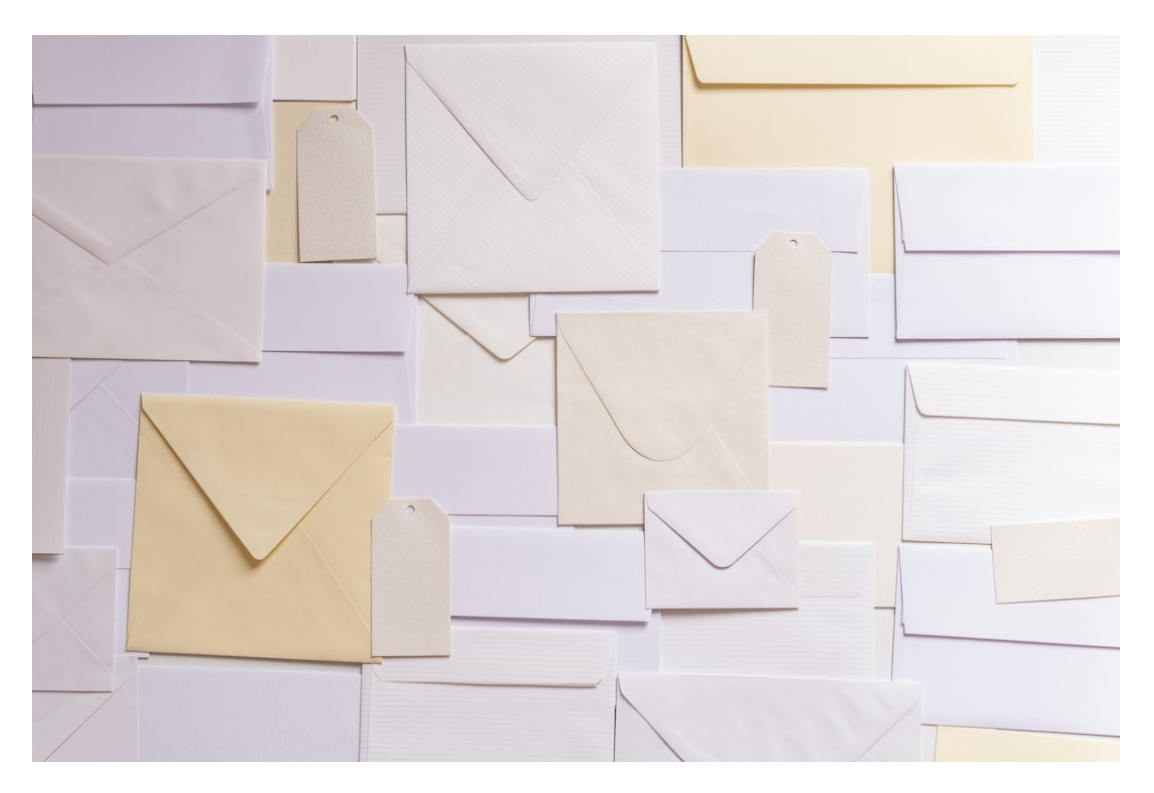

## Table of contents

- <u>Table of contents</u>
- <u>Objectives</u>
- Electronic messaging protocols: SMTP, POP3 and IMAP
  - <u>SMTP</u>

<u>POP3</u>

<u>IMAP</u>

- DNS records related to email
- <u>Security concerns and spam</u>
- <u>A focus on the SMTP protocol</u>
- <u>ncat</u>

<u>Alternatives</u>

<u>Resources</u>

- <u>Practical content</u>
  - Install and configure ncat
  - <u>Start Mailpit</u>
  - Send an email to Mailpit with ncat
  - Send an email to Mailpit with a Java SMTP client
  - <u>Stop Mailpit</u>
  - <u>Go further</u>
- <u>Conclusion</u>
  - What did you do and learn?
  - Test your knowledge
- Finished? Was it easy? Was it hard?
- What will you do next?
- <u>Additional resources</u>
- <u>Sources</u>

## Objectives

In this chapter, you will learn about the different electronic messaging protocols with a focus on the SMTP protocol. You will also learn how to use the SMTP protocol to send an email to an SMTP server using neat and a Java client.

## Electronic messaging protocols: SMTP, POP3 and IMAP

There are three main protocols used for electronic messaging:

- SMTP (Simple Mail Transfer Protocol)
- POP3 (Post Office Protocol)
- IMAP (Internet Message Access Protocol)

You could use any email clients (called **Mail User Agents (MUA)** in the RFCs) such as Thunderbird, Gmail or Outlook to use these protocols. They will send and receive emails from an email server (called **Mail Transfer Agent (MTA)** in the RFCs).

#### SMTP

SMTP is the protocol used to send emails. It is a simple text-based protocol that uses TCP port 25, 465 or 587. The port 25 is used for unencrypted connections, while the ports 465 and 587 are used for encrypted connections. The port 587 is the newer and recommended port for encrypted connections.

It is used by email clients to send emails to an email server.

#### POP3

POP3 is a protocol used to retrieve emails. It is a simple text-based protocol that uses TCP port 110 or 995. The port 110 is used for unencrypted connections, while the port 995 is used for encrypted connections.

It is used by email clients to retrieve emails from an email server.

#### IMAP

IMAP is a protocol used to retrieve and synchronize emails. It is a more complex protocol that uses TCP port 143 or 993. The port 143 is used for unencrypted connections, while the port 993 is used for encrypted connections.

It is used by email clients to synchronize emails from and to an email server between the email server and the email client. This means that if you read an email on your email client, it will be marked as read on the email server, while POP3 does not allow this.

## DNS records related to email

When you send an email, your email client will use the DNS to find the IP address of the email server. Then, it will use the IP address to send the email to the email server.

To find the IP address of the email server, your email client will look for the following DNS records:

- MX: This record specifies the email server that will receive emails for a given domain name. For example, the MX record for heig-vd.ch is heigvd-ch01b.mail.protection.outlook.com..
- A: This record specifies the IPv4 address of a given domain name. For example, the A record for heig-vd.ch is 193.134.223.20.
- TXT: The SPF record, as stated by CloudFlare (<u>https://</u> <u>www.cloudflare.com/en-gb/learning/dns/dns-records/dns-spf-record</u>), "[] are a type of DNS TXT record commonly used for email authentication. SPF records include a list of IP addresses and domains authorized to send emails from that domain.". For example, one of the TXT record contains these information for heig-vd.ch.

You can check these records by running the following command with dig:

dig heig-vd.ch any

The any option allows to display all DNS records for the given domain name. By default, dig will only display the A records.

The output should be similar to the following:

```
; <<>> DiG 9.10.6 <<>> heig-vd.ch any
;; global options: +cmd
;; Got answer:
;; ->>HEADER<<- opcode: QUERY, status: NOERROR, id: 57402
;; flags: qr rd ra; QUERY: 1, ANSWER: 17, AUTHORITY: 0, ADDITIONAL: 1
```

;; OPT PSEUDOSECTION: ; EDNS: version: 0, flags:; udp: 512 ;; QUESTION SECTION:

;heig-vd.ch. IN

ANY

;; ANSWER SECTION: heig-vd.ch. 300 193.134.223.20 IN А heig-vd.ch. 3600 IN NS ns-1308.awsdns-35.org. heig-vd.ch. ns-2025.awsdns-61.co.uk. 3600 IN NS heig-vd.ch. 3600 IN NS ns-459.awsdns-57.com. heig-vd.ch. 3600 NS ns-811.awsdns-37.net. IN heig-vd.ch. ns01.heig-vd.ch. 3600 IN NS heig-vd.ch. IN NS ns02.heig-vd.ch. 3600 heig-vd.ch. 3600 IN SOA ns01.heig-vd.ch. noc.heig-vd.ch. 2022060836 3600 600 1209600 3600 heig-vd.ch. 300 IN MΧ 0 heigvd-ch01b.mail.protection.outlook.com. heig-vd.ch. "MS=ms50694826" 21600 IN TXT heig-vd.ch. "\_globalsign-domain-21600 IN TXT verification=KwkbjUch-6S14SrWPzp272TN8uENyWwrdQZsoQTI\_J" heig-vd.ch. TXT "adobe-idp-site-21600 IN verification=38a35c2c3cc6e86da35b8375404692f367713de605009c52e448eb39368c1203" heig-vd.ch. 21600 IN TXT "atlassian-domain-verification=gKTmd7bpHiB/ 2YT6iD6xu8e4EcLbgvoWjCKrKp1lGX2LeLNPWgQti2nsPGn6i3BS" heig-vd.ch. 21600 IN TXT "atlassian-sending-domainverification=dad47472-4668-4676-b0ec-1421cff8a150" heig-vd.ch. 21600 IN TXT "msyx415nv8c4jm0ytjr5kyklfcs0df21" heig-vd.ch. 21600 IN TXT "swisssigncheck=uC1XddBVk6xjFFVza2UjLeEyODs5l1ELm8tk1KY2Nb" heig-vd.ch. 21600 IN TXT "v=spf1 ip4:193.134.218.124 ip4:145.232.233.54 ip4:27.126.146.0/24 ip4:103.28.42.0/24 ip4:146.88.28.0/24 ip4:163.47.180.0/22 ip4:203.55.21.0/24 ip4:204.75.142.0/24 " "ip4:185.144.39.35/32 ip4:185.144.39.39/32 include:spf.hefr.ch include:aspmx.pardot.com include:\_spf.fullfabric.com include:alumnforce.org include:spf.protection.outlook.com -all" ;; Query time: 79 msec

;; SERVER: 8.8.8.8#53(8.8.8.8) ;; WHEN: Tue Oct 17 10:50:46 CEST 2023 ;; MSG SIZE rcvd: 1209

The output is more verbose than with nslookup, but it contains the same information.

Note the ANSWER SECTION line. The A record the IP mapping the DNS record. The MX record is the email server that will receive emails for the given domain name. One of the TXT contains the SPF records with v=spf1 [...].

## Security concerns and spam

The email protocols are quite old and were not designed with security in mind in the first place.

If we look at the SMTP protocol, we can see that:

- SMTP does not require authentication
- SMTP does not require encryption
- SMTP does not require the sender address to be valid
- SMTP does not require the sender address to be the same as the email address used to authenticate
- And many other issues

Because of this, SMTP is often used by spammers to send spam emails. To prevent this, there are many denylists that contain IP addresses of known spammers. If an email server is on a denylist, it will not be able to send emails to some email servers.

Maintaining email servers is a complex task that requires a lot of knowledge about the protocols and the security issues. This is why many companies use third-party email services such as Google or Microsoft 365.

#### Caution

Considering these security flaws, please be aware that spoofing an email address is really not that hard. However, the HEIG-VD has a strict policy regarding the use of its email addresses.

If you are caught spoofing an email address, you could get in trouble. Please use the Mailpit SMTP server for your tests to avoid any issues.

In this course, we will use what is called a mock server. A mock server imitates the functionalities of a real server for testing purposes. In this case, we will use a simple SMTP server with a web interface to send and check emails.

A really simple SMTP server called Mailpit can be used and run with Docker for exactly this purpose: <u>https://github.com/axllent/mailpit</u>.

## A focus on the SMTP protocol

The SMTP protocol is described in <u>RFC 5321</u>.

It uses the TCP protocol on port 25, 465 or 587. It is a text-based protocol with the following commands (among others):

- HELO or EHLO: Used to identify the sender
- MAIL FROM: Used to specify the sender email address
- RCPT TO: Used to specify the recipient email address
- DATA: Used to specify the email content
- QUIT: Used to close the connection

To send an email, you will need to use the following commands:

EHLO <sender> MAIL FROM: <sender email address> RCPT TO: <recipient email address> DATA <email content> .

QUIT

The following diagram shows the sequence of commands to send an email:

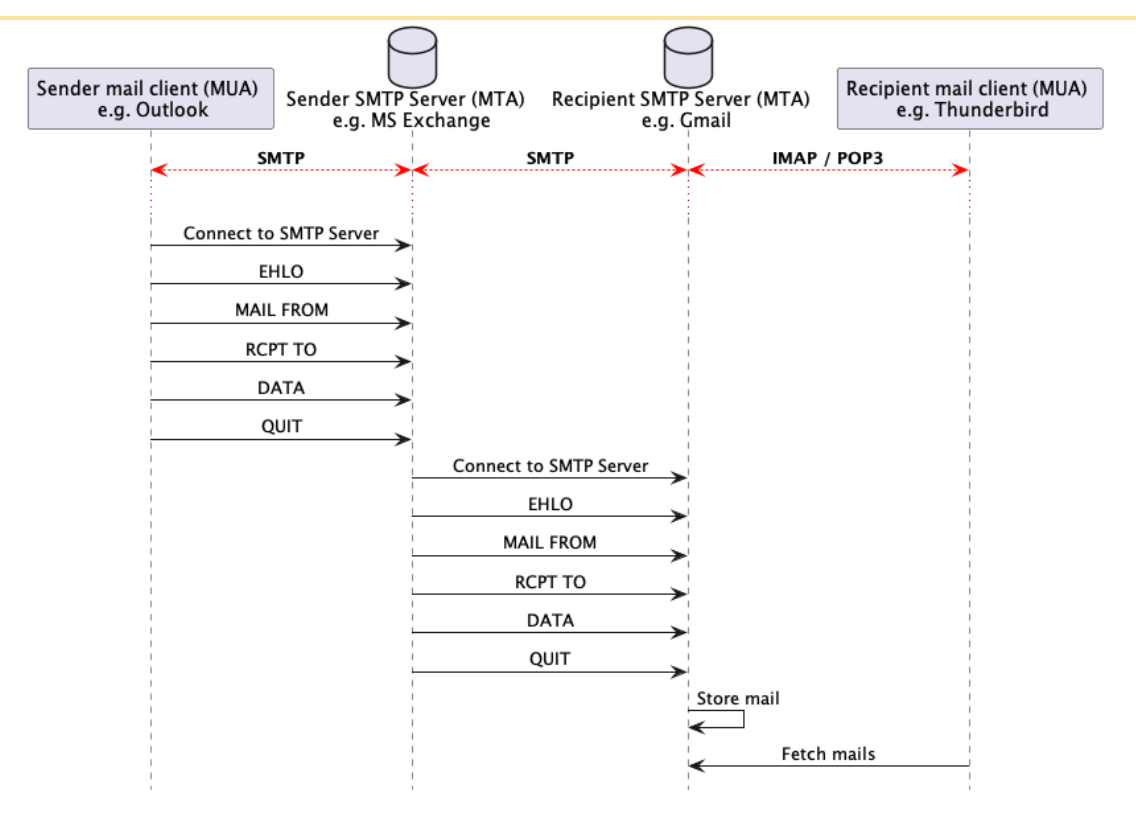

## ncat

<u>ncat</u> is a client/server network utility that can read and write data across network connections using the TCP or UDP protocols.

ncat can be used to connect to many services such as HTTP, SMTP, POP3, IMAP, etc.

In this course, we will use neat to connect to an SMTP server and send an email.

ncat can be used to test services such as SMTP and/or to configure network devices such as routers that you might have to configure during your career. This is why we will use it in this course for local testing.

#### Alternatives

Alternatives are here for general knowledge. No need to learn them.

- Netcat
- Telnet

Missing item in the list? Feel free to open a pull request to add it!

#### Resources

Resources are here to help you. They are not mandatory to read.

• None for now

Missing item in the list? Feel free to open a pull request to add it!

## **Practical content**

#### Install and configure ncat

In this section, you will install and configure neat on your operating system.

#### Install ncat

ncat is a widely used network utility that is available on most operating systems.

Install ncat using the package manager of your operating system:

# Install ncat on Ubuntu sudo apt install ncat

#### Check the installation

You can check the installation by running the following command:

# Check the installation ncat --version

The output should be similar to the following:

Ncat: Version 7.94SVN ( https://nmap.org/ncat )

#### Start Mailpit

Pull the latest changes from the previously cloned <u>heig-vd-dai-course/heig-vd-</u> <u>dai-course-code-examples</u> repository or clone it if you have not done it yet.

Explore the 15-smtp-and-ncat directory containing the Mailpit example with Docker Compose. Make sure to show hidden files and directories to see the .env file.

In the 15-smtp-and-ncat directory, run the following command:

*# Start Mailpit in background* docker compose up -d

The output should be similar to the following:

| [+] | Running 4/4                       |      |         |      |
|-----|-----------------------------------|------|---------|------|
|     | mailpit Pulled                    | 5.49 | 5       |      |
|     | 43c4264eed91 Already exists       |      | 0.0s    |      |
|     | acf8b88d34d5 Pull complete        |      | 2.4s    |      |
|     | 345ad78f8587 Pull complete        |      | 2.5s    |      |
| [+] | Running 2/2                       |      |         |      |
|     | Network 15-smtp-and-ncat_default  |      | Created | 0.2s |
|     | Container 15-smtp-and-ncat-mailpi | t-1  | Started | 0.4s |
|     |                                   |      |         |      |

This will start the Mailpit SMTP server and the Mailpit web interface.

Display and follow the logs of the container with the following command:

docker compose logs -f

The -f option allows to follow the logs. To stop following the logs, you can press Ctrl + C.

The output should be similar to the following:

mailpit-1 | time="2024/10/26 08:49:01" level=info msg="[smtpd] starting on [::]:1025 (no encryption)" mailpit-1 | time="2024/10/26 08:49:01" level=info msg="[http] starting on [::]:8025" mailpit-1 | time="2024/10/26 08:49:01" level=info msg="[http] accessible via http:// localhost:8025/"

You can access the Mailpit web interface at <u>http://localhost:8025</u>.

#### Send an email to Mailpit with ncat

In this section, you will send an email with neat to the Mailpit SMTP server.

#### Connect to the SMTP server

Now that Mailpit is running, you can send an email with Telnet.

Open a new terminal and run the following command:

. .

ncat -C localhost 1025

The -c option allows to use the CRLF line endings. This is required by the SMTP protocol.

The output should be similar to the following:

220 f3a8189f0ff4 Mailpit ESMTP Service ready

This means that you are connected to the Mailpit SMTP server.

#### Send an email

In the ncat session, run the following commands. Each command should return you a status code. Feel free to change the content of the email (you must keep the <> characters):

Say hello to the SMTP server:

EHLO the-smtp-domain-name.tld

Tell the SMTP server who you are:

MAIL FROM: <your-email@gmail.com>

Tell the SMTP server who the recipient is:

RCPT TO: <recipient@example.com>

Start the email content:

DATA

Set the email headers

Subject: Your Subject

From: Your Name <your-email@gmail.com>

To: Recipient Name <recipient@example.com>

Content-Type: text/plain; charset="utf-8"

An empty line is required between the headers and the content:

Set the email content:

Your email content goes here.

It can be multiple lines.

A line with a dot (.) by itself indicates the end of the email content.

The SMTP protocol relies on the MAIL FROM: and RCPT TO: commands to specify the sender and recipient email addresses. As SMTP does not require authentication, you can specify any email address you want. SMTP will then accept the email and send it to the recipient email server, regardless of the sender email address. This demonstrates the security issues related to SMTP and why it is often used by spammers and mail spoofers to social engineer people as the email will be sent from a trusted domain.

In order to spoof an email address, you need to have access to an SMTP server and send the email from this SMTP server that you share in your network.

The From: and To: are used by the email client to display the sender and recipient names. They are not related to the SMTP protocol. They are part of the email content and helps to display the email content in a human-readable way.

The ., on a line by itself, indicates the end of the email content.

The output should be similar to this:

250 2.0.0 Ok: queued as YXmrXP7s4GwckUDLoqVSnk

The mail has been sent to the Mailpit SMTP server. You can check it in the Mailpit web interface at <u>http://localhost:8025</u>.

Congratulations! You have sent your first email with ncat!

As you can see, the commands used to prepare and send the email are quite simple. However, the email content is not. This is why we use email clients instead of ncat to send emails.

These commands follow the SMTP protocol, just as any other application protocols such as the ones you created in a previous chapter and the ones you will create in the future.

To quit the SMTP session, run the following command:

QUIT

The output should be similar to the following:

221 2.0.0 f3a8189f0ff4 Mailpit ESMTP Service closing transmission channel

To exit ncat, press Ctrl + C.

#### Send an email to Mailpit with a Java SMTP client

In this section, you will send an email with Java to the Mailpit SMTP server.

#### Explore the Java client

Explore the SmtpClientExample.java file in the 15-smtp-and-ncat directory.

The Java client uses the java.net.Socket class to connect to the Mailpit SMTP server and send an email.

#### Run the Java client

Compile the Java client:

# Compile the Java client javac SmtpClientExample.java

Run the Java client:

*# Run the Java client* java SmtpClientExample

#### Check the email

The email should be sent to the Mailpit SMTP server. You can check it in the Mailpit web interface at <u>http://localhost:8025</u>.

#### Stop Mailpit

To stop Mailpit, run the following command:

docker compose down

This will stop and remove the Mailpit container.

#### Go further

This is an optional section. Feel free to skip it if you do not have time.

- Are you able to send an email with a CC recipient?
- Are you able to send an email with a BCC recipient?
- Are you able to send an email with HTML content?
- Are you able to send an email with an attachment?

## Conclusion

#### What did you do and learn?

In this chapter, you have had a refresh about networking with IP adresses and DNS records. You have also learned about the SMTP protocol and how to use neat to send an email to an SMTP server.

Based on the official RFC, you have learned that SMTP is a simple text-based protocol to send emails with rather simple commands.

With the help of Mailpit and Docker, you have now a way to test your emails with a fake SMTP server (called a *mock server*) for all your other applications!

#### Test your knowledge

At this point, you should be able to answer the following questions:

- What are the difference between SMTP, POP3 and IMAP?
- What are the DNS records related to email?
- What are the security concerns related to email?
- What is ncat?
- What are the SMTP commands to send an email?
- What is the difference between the SMTP commands and the email content?

## Finished? Was it easy? Was it hard?

Can you let us know what was easy and what was difficult for you during this chapter?

This will help us to improve the course and adapt the content to your needs. If we notice some difficulties, we will come back to you to help you.

Note

Vous pouvez évidemment poser toutes vos questions et/ou vos propositions d'améliorations en français ou en anglais.

N'hésitez pas à nous dire si vous avez des difficultés à comprendre un concept ou si vous avez des difficultés à réaliser les éléments demandés dans le cours. Nous sommes là pour vous aider !

#### → <u>GitHub Discussions</u>

You can use reactions to express your opinion on a comment!

## What will you do next?

We are arriving at the end of the second part of the course. An evaluation will be done to check your understanding of all the content seen in this first second.

## Additional resources

Resources are here to help you. They are not mandatory to read.

• None yet

Missing item in the list? Feel free to open a pull request to add it!

## Sources

 $\cdot$  Main illustration by Joanna Kosinska on Unsplash